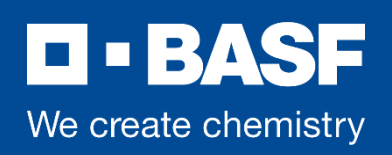

# Inhaltsverzeichnis

| 1.    | Einleitung                                         | 1  |
|-------|----------------------------------------------------|----|
| 2.    | Signierung und Verschlüsselung                     | 1  |
| 3.    | Einführung von sicherer BASF E-Mailkommunikation   | 2  |
| 4.    | Möglichkeiten für verschlüsselten E-Mail-Austausch | 2  |
| 4.1.  | Verschlüsselung mit S/MIME oder PGP                | 3  |
| 4.2.  | Option 2: BASF securEmail WebApp                   | 3  |
| 4.2.1 | . Registrierung für die BASF securEmail WebApp     | 4  |
| 4.2.2 | Login zur BASF securEmail WebApp                   | 6  |
| 4.2.3 | Die BASF securEmail WebApp mailbox                 | 7  |
| 4.2.4 | BASF securEmail WebApp Benutzereinstellungen       | 8  |
| 4.2.5 | Auf E-Mails antworten                              | 9  |
| 4.2.6 | Passwort zurücksetzen                              | 10 |
| 5.    | Public Keys von BASF-Mitarbeitern anfordern        | 11 |

# 1. Einleitung

Die BASF ist bei der Interaktion mit vielen Geschäftspartnern stark auf E-Mail angewiesen. Da dabei häufig vertrauliche Informationen ausgetauscht werden, unterstützt die BASF den Austausch von verschlüsselten und digital signierten E-Mails.

# 2. Signierung und Verschlüsselung

Mit Hilfe einer digitalen E-Mail-Signatur kann der Empfänger die Unversehrtheit der E-Mail-Nachricht verifizieren. Es wird damit sowohl die Urheberschaft als auch die Integrität der Nachricht sichergestellt.

BASF unterstützt die verschlüsselte externe Kommunikation mit der Nutzung von standardisierten S/MIME und PGP-Methoden, wobei S/MIME von der BASF präferiert wird.

Ausgehende E-Mails mit geschäftskritischen Inhalten müssen verschlüsselt werden, wenn ein vertrauenswürdiger Public Key des Empfängers zur Verfügung steht.

Wenn vertrauliche Inhalte übermittelt werden sollen, jedoch kein Public Key zur Verfügung steht, werden diese nicht zugestellt. Stattdessen stehen die Informationen 30 Tage lang in der BASF "SecurEmail WebApp" zur Verfügung, wo die Informationen eingesehen, heruntergeladen und beantwortet werden können.

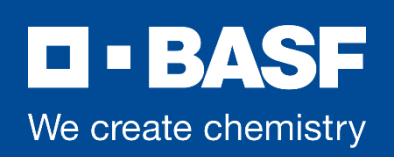

#### 3. Einführung von sicherer BASF E-Mailkommunikation

Um eine sichere E-Mail-Kommunikation zu starten, sendet Ihr BASF-Kontakt eine E-Mail welche als "Vertraulich" eingestuft ist. Falls Ihr Public Key auf dem BASF Secure Mail Gateway vorliegt, empfangen Sie diese E-Mail direkt in Ihrem persönlichen E-Mail-Konto.

Ansonsten behält BASF die an Sie gerichtete E-Mail zurück. Stattdessen erhalten Sie eine Benachrichtigungs-E-Mail mit dem Betreff "BASF Securemail: Respond to Receive an Encrypted E-Mail / Antworten Sie zum Empfangen einer verschlüsselten E-Mail"" (Abb. 1), welche vom Absender signiert ist.

BASF Securemail: Respond to Receive an Encrypted Email / Antworten Sie zum Empfangen einer verschl...

| 8  | Von:      | @basf.com |
|----|-----------|-----------|
| P7 | s smime 🗙 |           |

#### Hallo partner.basf@gmx.de,

#### @basf.com möchte Ihnen eine E-Mail senden, deren Inhalt als '(streng) vertraulich' klassifiziert wurde.

Der Schutz von vertraulichen Informationen wird von BASF ernst genommen. Die BASF Sicherheitsrichtlinie verlangt eine verschlüsselte Übertragung dieser E-Mail. Diese war nicht möglich, da für Ihre E-Mail-Adresse kein öffentlicher Verschlüsselungsschlüssel gefunden werden konnte.

Zum Empfangen der Original-E-Mail senden Sie uns bitte Ihren öffentlichen Schlüssel.

Sollten Sie bereits ein S/MIME-Zertifikat besitzen, so antworten Sie bitte mit einer signierten E-Mail auf diese Nachricht. Sollten Sie bereits einen PGP-Schlüssel besitzen, so antworten Sie bitte mit einer E-Mail, welche Ihren öffentlichen Schlüssel als Anhang enhält.

Sollten Sie weder ein S/MIME-Zertifikat noch einen PGP-Schlüssel besitzen, wenden Sie sich bitte an Ihren IT-Support.

Alternativ können Sie sich auch für die BASF securEmail WebApp registrieren. Hierzu klicken Sie bitte auf den folgenden Link:

Antrag zur Registrierung für BASF securEmail WebApp

Bitte beachten Sie, dass der Austausch vertraulicher Informationen über diese Webseite nur für unregelmäßige/spontane Kommunikation empfohlen wird. Für den regelmäßigen Austausch vertraulicher E-Mails empfehlen wir S/MIME.

Ein Merkblatt zur sicheren E-Mail Kommunikation mit BASF finden Sie hier: www.basf.com/securemail

#### Contact/Kontakt:

Email: postmaster-securemail@basf.com

HTTP: www.basf.com/securemail

Abb. 1: Initiale Benachrichtigung

#### 4. Möglichkeiten für verschlüsselten E-Mail-Austausch

Es bestehen unterschiedliche Möglichkeiten, um den sicheren E-Mail-Austausch mit BASF zu bewerkstelligen:

- 1. Verschlüsselung mit S/MIME oder PGP
- 2. BASF securEmail WebApp

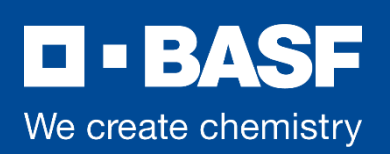

### 4.1. Verschlüsselung mit S/MIME oder PGP

*Falls Sie S/MIME verwenden*, signieren Sie bitte die Antwort auf die E-Mail-Benachrichtigung (Abb. 1) mit Ihrem S/MIME Zertifikat.

Die von BASF-Mitarbeitern verwendeten Zertifikate sind mit den Ausstellerzertifikaten der BASF PKI (Public Key Infrastructure) signiert. Sie werden ggf. von Ihrem E-Mail-Programm aufgefordert diesen zu vertrauen. Mit den Informationen auf <u>www.basf.com/securemail</u> kann die Gültigkeit der Zertifikate sicher validiert werden.

*Falls Sie PGP nutzen*, fügen Sie Ihrer Antwort auf die E-Mail-Benachrichtigung (Abb. 1) bitte Ihren PGP Public PGP Key bei.

Für BASF-Mitarbeiter stellt das BASF-Secure-Mail-Gateway einen PGP-Schlüssel aus, der von einem sogenannten "Trusted Introducer" signiert wurde. Mit den Informationen auf <u>www.basf.com/securemail</u> kann der "Trusted Introducer" sicher validiert werden.

Ihr S/MIME Zertifikat bzw. PGP Public PGP Key wird automatisch auf dem BASF-Secure-Mail-Gateway gespeichert. Zukünftige E-Mails an Sie werden damit verschlüsselt.

Aus technischen Gründen kann manchen Zertifikaten nicht automatisch vertraut werden. Es ist dann ein manueller Eingriff des Administrators erforderlich, der in der Regel innerhalb eines Arbeitstages ausgeführt wird.

### 4.2. Option 2: BASF securEmail WebApp

Um die BASF securEmail WebApp zu nutzen, benötigen Sie Internetzugriff und einen Browser.

Sie beantragen die Registrierung für die BASF securEmail WebApp, indem Sie auf den "Antrag zur Registrierung für BASF securEmail WebApp" Link in der E-Mailbenachrichtigung klicken (Abb. 1). Sie werden dann eine weitere E-Mail mit einem Link erhalten, um die Registrierung abzuschließen (Abb. 2).

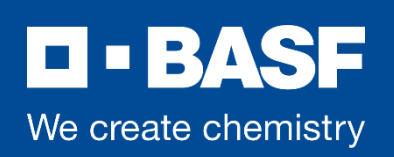

## 4.2.1. Registrierung für die BASF securEmail WebApp

### Registration for BASF securEmail WebApp

Son: (Administrator BASF Securemail 🔂

1975 smime 🗙 Im Dokumentenarchiv speichern

| We create chemistry     | BASF securEmail                              |  |
|-------------------------|----------------------------------------------|--|
| ello partner ba         | sf@amx de                                    |  |
| You have requested re   | gistration for BASF securEmail WebApp.       |  |
| Please use the followin | g link to finish the registration process.   |  |
| REGISTER»               |                                              |  |
| Contact:                |                                              |  |
| E-Mail: postmaster-secu | iremail@basf.com                             |  |
|                         | BASF securEmail - Secure Email Communication |  |

Abb. 2: E-Mail-Benachrichtigung mit Registrierungsknopf

Nachdem Sie auf "REGISTER" geklickt haben, werden Sie aufgefordert ein neues Passwort einzugeben und zu bestätigen (Abb. 3). Die Angabe der Mobilfunknummer ist notwendig, um Ihr Passwort ggf. zurücksetzen zu können.

Bitte beachten Sie, dass Ihrer Mobilnummer der internationale Ländercode vorangestellt sein muss (z.B., +1, +49, ...) um internationale Anrufe aus Deutschland zu ermöglichen.

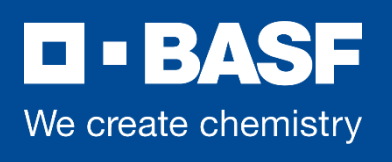

| Registrati               | ion for: @web.de       |
|--------------------------|------------------------|
| ✓ Identification         | 2 Personal Information |
| First name               | 🗸 Last name 🗸          |
| Partner                  | BASF                   |
| Set new password         | ✓ Password strength    |
| Confirm password         | ✓                      |
| Preferred language       |                        |
| English                  | •                      |
| Your cell phone number 🚺 | ✓                      |
| Your cell phone number 1 | ✓                      |

Abb. 3: Registrieren mit Vor.- und Nachname, Passwort / Mobilnummer

Zum Abschließen der Konfiguration klicken Sie auf "Next".

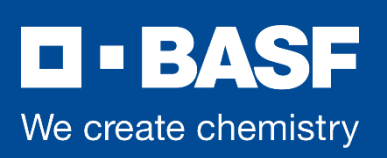

### 4.2.2. Login zur BASF securEmail WebApp

Nach der erfolgreichen Registrierung erscheint die Login Seite von BASF securEmail WebApp (Abb. 4).

Bitte loggen Sie sich mit Ihrer E-Mailadresse und Ihrem Passwort ein. Sie können sich zu jeder Zeit unter folgendem Link einloggen: <u>https://securemail.basf.com</u>

| BASF<br>ate chemistry |
|-----------------------|
| Mail login            |
|                       |
|                       |
| Forgot password       |
|                       |
|                       |

Abb. 4: BASF securEmail WebApp Login

Nach dem Login sehen Sie die Startseite der BASF securEmail WebApp (Abb. 5) Mailbox.

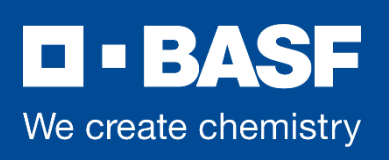

# 4.2.3. Die BASF securEmail WebApp mailbox

| • BASF<br>We create chemistry |                   |        |                           | partner.<br>Last Login: Mar 25, 2020, i | basf @gmx.de ▼<br>8:10:35 AM CET |
|-------------------------------|-------------------|--------|---------------------------|-----------------------------------------|----------------------------------|
|                               | Mail BASF WebMail | :      | Account overview          |                                         | ?                                |
| New message                   |                   |        |                           | Q Sort +                                | 1 Messages                       |
| Inbox (1)                     | @basf.com         |        | **Confidential** First co | nfidential email - Freundliche Grüße /  | 🖉 Mar 24                         |
| Drafts                        | BASI              | F Secu | rEmail WebApp - Secure e  | mail communication                      |                                  |
| Sent messages                 |                   |        |                           |                                         |                                  |
| Trash                         |                   |        |                           |                                         |                                  |
| Contacts                      |                   |        |                           |                                         |                                  |
| New folder +                  |                   |        |                           |                                         |                                  |
| 10.1 KiB of 150.0 MiB used    |                   |        |                           |                                         |                                  |

Abb. 5: Ihre BASF securEmail WebApp Mailbox

Ihre Nachrichten im Posteingang (Inbox) sind in chronologischer Reihenfolge aufgelistet. Nicht gelesene Nachrichten sind mit einem geschlossenen Briefsymbol versehen.

Ein Klick auf den Betreff oder auf das Briefsymbol, öffnet die betreffende Nachricht (Abb. 6).

|               | 🔀 B              | ASF WebMail       | 2 Account overview |     |                 | ?   |
|---------------|------------------|-------------------|--------------------|-----|-----------------|-----|
| New message   | **Confidentia    | I** First confide | ntial email        | + + | Reply           | •   |
|               | Mar 24, 2020,    | 1:50 PM           |                    |     | Delete          |     |
| INDOX         | -                | ~ ~               |                    |     | Printable versi | ion |
| Drafts        | From:            | @bast.ci          | om                 |     | Save as HTML    |     |
| Sent messages | To: partner.ba   | sf@gmx.de         |                    |     | Save as .eml    |     |
| Trash         |                  |                   |                    |     | Save as PDF     |     |
|               |                  |                   |                    |     | Hide images     |     |
| Contacts      | Freundliche Grüß | e / Kind regards  |                    |     |                 |     |

Abb. 6: Ausgewählte E-Mail im Posteingang

Wie in der Auswahl angezeigt, können Sie auf E-Mails antworten, sie löschen oder in unterschiedlichen Formaten sichern. Es ist auch möglich E-Mails als \*.eml File zu exportieren, sodass Sie die E-Mails in Ihr E-Mailprogramm importieren können (z.B. Microsoft Outlook).

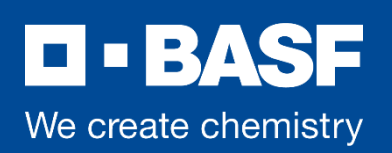

Bitte denken Sie daran, dass die Mails nur für 30 Tage auf dem Server gespeichert werden. Während dieser Zeit erhalten Sie Zugang zu diesen E-Mails, indem Sie sich über die Login Seite mit Ihrer ID (Ihre E-Mail-Adresse) und Passwort anmelden. Sobald eine neue E-Mail in der BASF Secure E-Mail-Mailbox empfangen wird, werden Sie benachrichtigt.

Eine Büroklammer neben dem Sendernamen kennzeichnet ein E-Mail mit Anhang. Sie können diesen Anhang auf Ihren Computer herunterladen.

Um eine neue E-Mail an BASF-Empfänger zu verfassen, klicken Sie auf "Neue Nachricht" Diese E-Mail wird dann verschlüsselt versendet.

### 4.2.4. BASF securEmail WebApp Benutzereinstellungen

Wählen Sie "Benutzereinstellungen" aus, um diese zu ändern.

| Channel for serure |                |                                     |                      |  |
|--------------------|----------------|-------------------------------------|----------------------|--|
| nessages           | Settings       |                                     |                      |  |
| ertificates        | User name:     | partner.basf@gmx.de                 |                      |  |
| ettings            |                |                                     |                      |  |
| hange password and | Name:          | First name                          | Last name            |  |
| curity questions   |                | Partner                             | BASF                 |  |
|                    |                |                                     |                      |  |
|                    | Language:      | English                             |                      |  |
|                    |                |                                     |                      |  |
|                    |                |                                     |                      |  |
|                    | Email settings |                                     |                      |  |
|                    |                | Create a personal email             | signature            |  |
|                    |                |                                     |                      |  |
|                    |                |                                     |                      |  |
|                    |                |                                     |                      |  |
|                    |                |                                     |                      |  |
|                    |                |                                     |                      |  |
|                    |                |                                     |                      |  |
|                    |                | Automatically save cont             | acts in address book |  |
|                    |                | Archive sent messages               |                      |  |
|                    |                | Archive sent messages<br>Abb. 7: Be | enutzereinstellungen |  |

Hier können Sie z.B. Ihr Passwort ändern oder im Bereich "Zertifikate" nachträglich Ihr S/MIME Zertifikat oder Ihren PGP-Schlüssel hochladen. Sobald Sie das getan haben können Sie den "Sicherheitstyp" auf S/MIME oder PGP ändern und erhalten dann die nächsten vertraulichen E-Mails verschlüsselt in Ihrer Mailbox statt in der BASF securEmail WebApp.

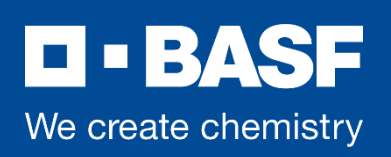

# 4.2.5. Auf E-Mails antworten

|                            | 2           | BASF WebMail          | 👗 Account overview    | (?)          |
|----------------------------|-------------|-----------------------|-----------------------|--------------|
| New message                |             |                       |                       | Send message |
| Inbox<br>Drafts            | To:         | @basf.com             | 1 ×                   | Cc Bcc       |
| Sent messages              | Subject: Re | **Confidential** Fire | st confidential email |              |
| Trash                      | n co        | <b>в / U №</b> с      | alibri - 16 A -       |              |
| Contacts                   |             |                       |                       |              |
| New folder +               | Original    | Message               |                       |              |
| 10.1 KiB of 150.0 MiB used |             |                       |                       |              |

Abb. 9: Auf E-Mails antworten

Wie bereits beschrieben können Sie die BASF securEmail WebApp auch nutzen, um sichere Nachrichten an die BASF zu schicken. Dies kann eine Antwort auf eine existierende E-Mail (Abb. 9) oder eine neue Nachricht sein. Die "To:", "Cc:" und "Bcc:" Felder akzeptieren nur gültige BASF E-Mailadressen. Falls mehrere E-Mail-Adressen benutzt werden, so sind diese mit einem Komma (",") oder Semikolon (";") zu trennen.

Emails an Empfänger außerhalb der BASF werden zurückgewiesen

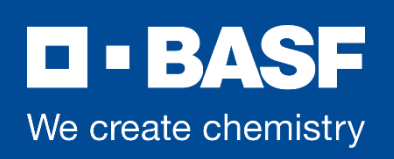

#### 4.2.6. Passwort zurücksetzen

Falls Sie Ihr Passwort vergessen haben, klicken Sie im Anmelde Dialog auf "forgot password" und geben Sie danach Ihre E-Mail-Adresse ein. Sie erhalten dabei einen Verifizierungscode an Ihre konfigurierte Mobilnummer. Danach können Sie ein neues Passwort vergeben.

| D-BASE                               |                               | Rese             | t password                        |                                   |                |
|--------------------------------------|-------------------------------|------------------|-----------------------------------|-----------------------------------|----------------|
| We create chemistry                  | ① Your email add              | fress            | (2) Verification                  | 3 Reset                           |                |
| WebMail login                        | Please enter your email addre | ess to reset you | ir password.                      |                                   |                |
| Password or user name incorrect.     | Your email address            | <b></b>          |                                   |                                   |                |
| User name                            |                               |                  |                                   |                                   |                |
| partner.basf@gmx.de                  | Reset                         | password f       | or partner.basf@gmx.de            |                                   |                |
| Password (1) <u>Eorgol.catzword2</u> | V Your email ad               | ldress           | (2) Verification                  | ③ Reset                           |                |
| Login                                | Your account must first be ve | rified. A code v | vill be sent to you as soon as yo | u click on the Send               |                |
| Request public key                   | button below.                 |                  | ✓ Your email address              | (2) Verification                  | ③ Reset        |
|                                      | (2) Send                      | A secu           | urity code has been sent to you   | via email or text message to your | cell phone     |
|                                      | (5)                           | (4) 426          | 702 Code                          | opires in: 14 min 42 sec          |                |
| We create chemistry                  |                               | R                | esend Resend available in: 0      | 0 min 42 sec                      |                |
|                                      |                               | _                |                                   |                                   | (5)            |
| Reset password for partn             | ner.basf@gmx.de               |                  |                                   | Ca                                | ncel Next step |
| ✓ Your email address                 | Verification 3 Ress           | rt .             |                                   |                                   |                |
| Place enter your new nasownedly      |                               |                  |                                   |                                   |                |
| Set new password                     | Password strength             |                  |                                   |                                   |                |
| (6)                                  |                               |                  |                                   |                                   |                |
| Confirm password 🗸                   |                               |                  |                                   |                                   |                |
| ******                               |                               |                  |                                   |                                   |                |
|                                      |                               | (7)              |                                   |                                   |                |
| 🔶 Back                               | Cancel                        | Save             |                                   |                                   |                |

Abb. 9: "forgot password" procedure

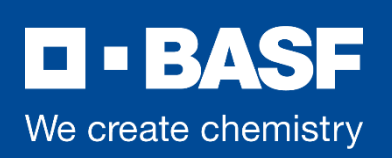

#### 5. Public Keys von BASF-Mitarbeitern anfordern

Die sichere E-Mail-Kommunikation wird normalerweise von der BASF aus gestartet. Bitten Sie Ihre Kontaktperson bei der BASF, Ihnen eine vertrauliche E-Mail zu senden. Auf diesem Wege empfangen Sie ihr/sein Zertifikat automatisch.

Schlüssel für Secure Mail Gateway Benutzer können jedoch auch manuell angefordert werden.

Der Prozess, ist im Beispiel (Abb. 10) beschrieben. Loggen Sie sich auf der Login-Seite (Abb. 4) nicht ein, sondern wählen Sie "Request public key" aus.

| Password           | Request public key        |  |
|--------------------|---------------------------|--|
|                    | Your email address        |  |
|                    | Key owner's email address |  |
| Request public kev |                           |  |

Nachdem Sie Ihre eigene E-Mail-Adresse **und** die E-Mail-Adresse eingetragen haben, für die Sie einen Schlüssel beantragen möchten, klicken Sie auf "Request Key". Das Ergebnis Ihrer Anfrage wird Ihnen angezeigt:

| rubic key succession requested              |        |
|---------------------------------------------|--------|
| 2 Keys were found. You will receive them by | email. |
|                                             |        |
|                                             |        |
|                                             |        |

Abb. 11: Ergebnis für die Anfrage eines Schlüssels

Das S/MIME-Zertifikat und der PGP-Schlüssel, den Sie für Ihren BASF-Kommunikationspartner angefordert haben, werden dann an Ihre persönliche Mailbox geschickt (siehe Abb. 11). Es handelt sich dabei um eine automatisierte Antwort mit der Absenderadresse des Schlüssel Eigentümers.

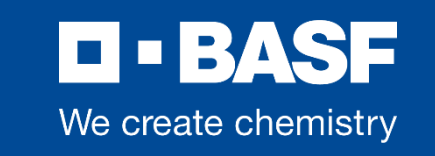

| <b>BASF</b><br>We create chemistry                                                  | BASF securEmail                                                                                                    |
|-------------------------------------------------------------------------------------|----------------------------------------------------------------------------------------------------|
| Hello partner.bas                                                                   | sf@gmx.de,                                                                                                    |
| You have requested th                                                               | e public key of @basf.com.                                                                                                    |
| With this email you receive<br>end encrypted emails to [<br>s/MIME or PGP encrypted | both the public PGP key, and the X.509 certificate. With the help of these keys you are able t<br>@basf.com. Below you will be shown what you have to do to send your emails |
| Simply add                                                                          | @basf.com to your address book to be able to send S/MIME encrypted messages to him.                                                                                          |
| PGP                                                                                 | lieu inte vous DOD alus in Vau are then able to pend DOD appareted surveys in                                                                                                |

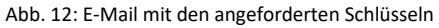

Diese E-Mail beinhaltet den PGP Public Key als .asc Anhang und ist vom Sender S/MIME signiert.

Sobald Sie ein S/MIME-Zertifikat oder einen PGP-Schlüssel zur E-Mail-Verschlüsselung verwenden, erhalten Sie die E-Mails immer direkt in Ihrem persönlichen E-Mail-Programm. In diesem Fall erfolgt die Ver-/Entschlüsselung der Nachrichten automatisch zwischen Ihrem E-Mail-Programm und der BASF.

Falls Sie Probleme oder Fragen zum BASF Secure Mail Service haben, wenden Sie sich bitte an <u>postmaster-</u> <u>securemail@basf.com</u>